# MarkMagic 7 MarkMagic

## Bar Code Label, RFID Tag, and SM@RT Forms Software for IBM System i

| Packing List                                                                                                    |                                                                                                    |
|----------------------------------------------------------------------------------------------------|----------------------------------------------------------------------------------------------------|
| Sold To:         Sold To:                                                                                                    | Ship To:         Jeremy M. Thomas<br>200 West 6th Street<br>Downers: Grove, IL 80515         Sold To: Kelly Thomas<br>4840 Hanover Drive<br>Flower Mound, TX 75028         One Executive Bivd.<br>Yorikers, NY 10701<br>(914)963-6600<br>CYBRA Store #3 <u>Sold To: Kelly Thomas</u><br>200 West 6th Street<br>Downers: Grove, IL 80515 <u>Sold To: Kelly Thomas</u><br>4840 Hanover Drive<br>Flower Mound, TX 75028 <b>One Executive Bivd.</b><br>CYBRA Store #3 <u>Sold To: Kelly Thomas</u><br>200 West 6th Street<br>Downers: Grove, IL 80515              Sold To: Kelly Thomas<br>4840 Hanover Drive<br>Flower Mound, TX 75028 <b>Deckage Date: 082306</b> <u>Stud To: Executive Bivd.</u><br><u>Sold To: Kelly Thomas</u><br><u>Bold To: Kelly Thomas</u><br><u>Sold To: Kelly Thomas</u><br><u>Bold To: Kelly Thomas</u><br><u>Bold To: Kelly Thomas</u><br><u>Sold To: Kelly Thomas</u><br><u>Bold To: Kelly Thomas</u><br><u>Bold To: Kelly To: Kelly To: Kelly To: Kelly To: Kelly To: Kelly To: Kelly To: Kelly To: Kelly To: Kelly To: Kelly To: Kelly To: Kelly To: Kelly To: Kelly To: Kelly To: Kelly To: Kelly To: Kelly To: Kelly To: Kelly To: Kelly To: </u>                                                                                                    |
| Name & Address         If different from ship address         City:         State:           Name:         Zip:         Phone:           Address:         email Address:         email Address:           Reason         SKU         Description 001         1111111           1111111         SKU Description 002         2222222         City:           233333         SKU Description 003         333333         City:                                                                                                    | 340-45/         Tiki Torch - with fuel         10         9.99         99.80           230-176         Lawn Table - Glass 5'x 5'         1         39.99         39.99         39.99                                                                                                    |
| SSSSSS SKU Description 004<br>SSSSSSS SKU Description 005<br>Prom Address<br>ATLANT GA 30339<br>SHIP ATTN<br>TO:<br>John Smith<br>USPS FIRST                                                                                                    | Address:         email Address:         One stage U / 10000           Record 340         Description         Grip Gry Return Qr Reduct Regions / 10000         Grip Gry Return Qr Reduct Regions / 10000           20:5175         Grait Grif. Coleman         1                                                                                                    |
| 3101, TOWERCREEK PKWY, 300         ATLANTA GA 30339         GA 303 9 - 05         Image: Strain Strain | Figure 20 de la cereta especiel 14. De la dinada de la componition de la cereta de dinada de la componition de la componition de la compon |
| ATLANTA GA 30339<br>CANTON#: 0000999990001221281 MIT 10R0 06.5A 07/2010                                                                                                    | Congritude Recrete Section Party Tent     All Congritude Party Tent     All Congritude Party     All Congritude Party     All Congritude Party     All Congritude     All Congritude     All Congrited     All Congritude      |

Version 7 Add-on Options – FormWeaver

**CYBRA Knows Bar Code** help@cybra.com

#### Welcome

Welcome, this tutorial will introduce you to the MarkMagic add-on option, FormWeaver. A brief explanation of MarkMagic Jobs is also provided if you are not familiar with that aspect of our software. There won't be any JMagic steps in this tutorial, due to the fact that FormWeaver is only an AS400 command accessible through the "green screen" menus and commands.

#### Before we begin we are assuming:

- 1. You have completed, and understand thoroughly, the "Basic Concepts" and "Intermediate Concepts" tutorials. (Creating formats, creating variable text and barcode fields, creating and printing from label files and spooled files, etc.)
- 2. You have a printer available at your location (thermal label or a laser printer) that is configured for printing on the System i server.

#### In this tutorial, you will learn:

- 1. What a MarkMagic Job is and why you would want to create jobs.
- 2. The RUNMFJOB command. Also known as the FormWeaver command.
- 3. What the difference between \*SEQ and \*RANDOM is in FormWeaver.
- 4. Using the \*SKIP feature.

#### **Before You Begin**

Before you start this tutorial, you must have at least three formats ready to go that are designed to be able to print using the same MarkMagic label file. Using a \*MASTER format with three dependent formats would be ideal. That would ensure that all formats involved are able to print using the same MarkMagic label file. This tutorial will reference three different formats, **FWTUT1**, **FWTUT2** and **FWTUT3**. All created using the HPPCL5 printer type. Each format is dependent on a \*MASTER format to ensure they will both print correctly using the same label file. The label file name used in this tutorial will be **FWTUT**.

To follow along, please create three formats that each contain the same set of variable data fields or are dependent on the same \*MASTER format. Also, create a label file that can be used to print these formats.

This tutorial will use FormWeaver to combine three different MarkMagic formats onto the front of one printed page. Each format involved in the "weave" will print using its own record of data from the label file. If there are 3 records in the file, then you receive one printed page at the printer. If there are 9 records in the file, then you will receive 3 printed pages at the printer.

Please note: there must be one "base" format that is defined with the full size of your actual printed page stock. For example, you design an 8.5x11 letter size packing list but only using the top four inches of the page for actual pack list detail. The bottom of that MarkMagic format is left blank. That open area is where FormWeaver will "weave" together the other smaller MarkMagic formats. The other MarkMagic formats can all be designed at any size you want. A 2x2 sticker, a 6x4 shipping or return label, etc.

## Mark Magic Jobs: An Introduction

MarkMagic Jobs let a user predefine individual print jobs that can copy data from a production file to the label file, edit data in the label file, and print the label file. These jobs can be defined to display only the parameters that are required by the operator, and can be organized by job groups and/or user libraries. The MarkMagic User Guide describes, in more detail, how to create jobs, what each parameter means, and how to use jobs in production and in your programming, but for this tutorial, we will only cover what is needed to successfully setup a job to be used by FormWeaver.

To create a job, from the MarkMagic main menu, choose **U** for *Utilities*, then **D** for *Data*, and finally **J** for work with Jobs.

| Version : 7.2             | MarkMagic                           | Mod lvl       | . : 101216 |
|---------------------------|-------------------------------------|---------------|------------|
| U                         |                                     | _             |            |
| Format                    | Print                               | Util          | lities     |
|                           |                                     | D             |            |
| User 1                    | ibrary Data                         | Data          | a          |
|                           | J                                   | Grap          | phics      |
|                           | Copy to label fil                   | e Impo        | ort        |
|                           |                                     | C             | ort        |
|                           |                                     |               | in Menu    |
| Select a MarkMagic job    |                                     |               | port       |
|                           |                                     |               |            |
| Type choices, press Enter |                                     |               | -Cancel    |
| Group <u>*ALL</u>         | Name, *SYSTEM, *ALL,<br>F4 for list |               |            |
| F3=Exit F4=Prompt F       | 5=Refresh F9=Cmd line               | F12=Can       |            |
|                           |                                     |               |            |
|                           |                                     |               |            |
| F3=Exit F4=Prompt F9=0    | Cmd line F10=List View              |               |            |
|                           | (c) Copyright C                     | YBRA Corp. 19 | 991, 2010  |

Leave **\*ALL** and press ENTER to view jobs from all of the available groups. If you are running MarkMagic out of the MRKMAGDTA user library, you may already see a list of jobs. These are jobs that came bundled with MarkMagic. You will create your own job, however.

|                          |                  | Work wit   | h MarkMagio | : Jobs         |     |      |            |
|--------------------------|------------------|------------|-------------|----------------|-----|------|------------|
| Position t<br>Position t | o group<br>o job |            |             | -              |     |      |            |
| Type optio               | ns, press Enter  |            |             |                |     |      |            |
| 2=Change                 | З=Сору           | 4=Delet    | e 5=[       | Display        |     |      |            |
| 6=Run                    | 7=Rename         | 8=Warni    | ngs         |                |     |      |            |
|                          |                  |            |             |                |     | Type |            |
| Opt Group                | Job              | Descriptio | n           |                |     | СE   | P Chg date |
| _ DEMOS                  | AFPENVELOP       | Laser AFP: | Print a sr  | mall envelope  |     | Y    | Y 05/27/99 |
| _ DEMOS                  | AFPENT           | Laser AFP: | Basic Text  | t Font Samples |     |      | Y 01/22/04 |
| _ DEMOS                  | AFPLOGO          | Laser AFP: | CYBRA Logo  | b Windows file | wit |      | Y 09/18/02 |
| _ DEMOS                  | AFPNTR           | Laser AFP: | Nutrition   | Label Samples  |     |      | Y 05/27/99 |
| _ DEMOS                  | FAXCOVER         | Laser AFP: | Edit and p  | orint a fax co | ver | Y    | Y 06/04/04 |
| _ DEMOS                  | FAXCOVER2        | Laser AFP: | Fax Cover   | Sheet (BLANK)  |     |      | Y 05/27/99 |
| _ DEMOS                  | FAXCOVER3        | Laser AFP: | Fax Cover   | Sheet (BLANK)  |     |      | Y 05/20/04 |
| _ DEMOS                  | FAXCOVER4        | Laser AFP: | Fax Cover   | Sheet (BLANK)  | Spo |      | Y 05/20/04 |
| _ DEMOS                  | FAXCOVER5        | Laser AFP: | Fax Cover   | Sheet (BLANK)  | Spo |      | Y 05/20/04 |
| DEMOS                    | HPADDRLBL        | Laser HP:  | Address Lat | bel Avery 5160 | З х |      | Y 05/28/99 |
|                          |                  |            |             |                |     |      | More       |
| F3=Exit                  | F5=Refresh       | F6=C       | reate       | F9=Cmd line    |     |      |            |
| F10=View                 | F11=Warning      | s F12=     | Cancel      | F14=Override   | 5   |      |            |
|                          |                  |            |             |                |     |      |            |

Press **F6** to add a new job. The *Add a Job* window appears.

| Add Job                                                                                        |
|------------------------------------------------------------------------------------------------|
| Type choices, press Enter.                                                                     |
| Group job name <u>FWEAVER</u> Name, *SYSTEM, F4 for list<br>Description <u>FormWeaver Jobs</u> |
| F3=Exit F4=Prompt F5=Refresh F9=Cmd line F12=Cancel                                            |
|                                                                                                |
|                                                                                                |
|                                                                                                |
|                                                                                                |

Creating a job group helps to organize your jobs. Type **FWEAVER** for the *Group job name* and type **FormWeaver Jobs** for the *Description*. If you were to create more jobs for use with FormWeaver, you could add them to the **FWEAVER** group. Press ENTER to proceed to the *Add a Job* screen.

|                                                                 | Add Job                                                                                                  |                                                                                                    |
|-----------------------------------------------------------------|----------------------------------------------------------------------------------------------------|----------------------------------------------------------------------------------------------------|
| Type choices, press En                                          | nter.                                                                                                    | droup rwenver                                                                                          |
| Job name<br>Description                                         | <u>FWTUT</u><br><u>FormWeaver</u>                                                                        | Tutorial Job                                                                                           |
| User program<br>Library<br>Copy file<br>Edit file<br>Print file | · · · · · · · <u>*NONE</u><br>· · · · · · · <u>*LIBL</u><br>· · · · · · <u>N</u><br>· · · · · · <u>N</u> | Name, *NONE, F4 for list<br>Name, *LIBL, *USRLIB, F4 list<br>Y=Yes, N=No<br>Y=Yes, N=No<br>Y=Yes, N=No |
| Retrieve values .<br>Job mode<br>Job run priority .             | <u>*LAST</u><br><u>I</u><br><u>*DFT</u>                                                                  | *LAST, *NEW, User id, F4 list<br>I=Interactive, B=Batch<br>11-99, *DFT                                 |
| F3=Exit F4=Prompt                                               | F5=Refresh F9=Cmd                                                                                        | line F12=Cancel                                                                                        |

This is where you choose the job's name, its description and whether or not the job will have a copy step, an edit step, and/or a print step. Name the job **FWTUT** and give it a description that will help identify the job. There will be no Copy step or Edit step, so type **N** for both of them. Type a **Y** for *Print file*. Everything else can be left with their default values. Press ENTER twice to create your job. You will be brought to the familiar *Print a Label File* command.

The command will recall the parameters used the last time the PRTLBLF command was issued by your User ID. Some of the parameters might be correct, such as the printer device, but in any case, you will need to make some changes.

| Print a La                                                                                                    | bel File (PRTLBLF2)                                                                                            |                                                                                                    |  |  |  |  |  |
|----------------------------------------------------------------------------------------------------|----------------------------------------------------------------------------------------------------|----------------------------------------------------------------------------------------------------|--|--|--|--|--|
| Type choices, press Enter.                                                                                                    |                                                                                                    |                                                                                                    |  |  |  |  |  |
| Label file                                                                                                    | <u>FWTUT</u> NameMRKMAGDTAName*FIRSTNameFWTUT1NamePRINTERName*STDChara*YES*YES*FMTChara*DEFAULT1-995HPPCL5Name | *NONE, *DTAQ<br>*LIBL<br>*FIRST<br>*FILE, F4 for list<br>*JOB, F4 for list<br>acter value, *STD<br>*NO<br>acter value, *PRTF, *FMT<br>99, *DEFAULT<br>F4 for printer list |  |  |  |  |  |
| Addition                                                                                                    | al Parameters                                                                                                  |                                                                                                    |  |  |  |  |  |
| Print from record number ><br>Print to record number ><br>Number of records to print ><br>F3=Exit F4=Prompt F5=Refresh<br>F13=How to use this display | <u>*START</u> Number<br><u>*END</u> Number<br><u>*END</u> Number<br>F10=Additional para<br>F24=More keys       | er, *START, *LAST<br>er, *END<br>er, *END<br>More<br>ameters F12=Cancel                                                                                                   |  |  |  |  |  |

The name of the label file is **FWTUT** and is located in **MRKMAGDTA**. The FormWeaver job should contain the "base" format that will define the entire size of the final printed form / label. This format is **FWTUT1**, so type **FWTUT1** for *Format name*.

NOTE: The format name parameter can be blank and, if it is, FormWeaver will use the first format specified in the "format list" (more on that later) as the "base" format. Please make sure the correct *Printer type* is specified, **HPPCL5** in this case. Please check to make sure the rest of the PRTLBLF command parameters are at their defaults. Such as *Hold / Save spoolfile* being set to **\*NO**. Also, *Emulated device* being set to **\*NONE** and *User Library* set to whatever library your FWTUT formats are stored in. **\*NONE** is used for this tutorial which is the same as MRKMAGDTA. Press Enter to continue.

| Enter Parameter Attributes (PR<br>G<br>Type choices, press Enter.                                                                                                    | RTLBLF)<br>Group : *SYSTEM                                                                                                    |
|----------------------------------------------------------------------------------------------------|----------------------------------------------------------------------------------------------------|
| MarkMagic jobFWTUTLabel fileFWTUTLibraryMRKMAGDTALabel file memberMRKMAGDTALabel file memberFIRSTSpooled fileSpooled fileJob nameSouther formationJob nameFWTUTFormat nameFWTUT1Printer deviceCWLASER1Form typeStateSpooled file nameSTDSpooled file nameSTDSpooled file nameSTDPrinter typeHPPCL5Print from record numberSTARTPrint to record numberSTARTPrint from record key valueState | Attr<br><u>3</u> 1=Prompt<br>3 2=Display only<br>3 3=Nondisplay<br>3<br>3<br>3<br>3<br>3<br>3<br>3<br>3<br>3<br>3<br>3<br>3<br>3 |
| F3=Exit F5=Refresh F9=Cmd line F12=Cancel                                                                                                    | F15=Set Attr                                                                                                    |

This is where you pick which parameters will be visible to or changeable by the user when the job is ran. Since this job will be run in the background by FormWeaver, we will want to set each one to 3 for Non-display. The quickest way to do this is to press F15 twice. Press ENTER to create your new job. You will see the new job in the list.

|      | Work with MarkMagic Jobs |              |                                        |    |     |   |          |  |
|------|--------------------------|--------------|----------------------------------------|----|-----|---|----------|--|
| Posi | tion to gro              | oup          |                                        |    |     |   |          |  |
| Posi | tion to job              |              | a b                                    |    |     |   |          |  |
| Туре | e options, p             | press Enter. |                                        |    |     |   |          |  |
| 2=   | Change                   | З=Сору       | 4=Delete 5=Display                     |    |     |   |          |  |
| 6=   | Run                      | 7=Rename     | 8=Warnings                             |    |     |   |          |  |
|      |                          |              |                                        | Тy | Jbe | e |          |  |
| Opt  | Group                    | Job          | Description                            | С  | Е   | Ρ | Chg date |  |
| _    | EXAMPLES                 | SAMPLE1C     | Sample print job - with edit step and  |    | Y   | Y | 05/13/04 |  |
|      | EXAMPLES                 | SAMPLE4171   | Sample of Copy and Print w/PDF417 2D b | Y  |     | Y | 05/13/04 |  |
|      | EXAMPLES                 | SAMPLE4172   | Sample of Edit and Print w/PDF417 2D b |    | Y   | Y | 05/13/04 |  |
| _    | EXAMPLES                 | SM@RTFORM1   | SM@RT Form & Overlay Example           |    |     | Y | 05/13/04 |  |
|      | EXAMPLES                 | SM@RTFORM2   | SM@RT Form Example                     |    |     | Y | 05/13/04 |  |
|      | FWEAVER                  | FWTUT        | FormWeaver Tutorial Job                |    |     | Y | 03/02/11 |  |
|      | PDF                      | PDFEXAMPLE   | Job Example                            |    |     | Y | 11/20/08 |  |
|      | PGMSAMPLES               | EDTPRTMULT   | Example of Multiple Files Edit and Pri |    | Y   | Y | 05/13/04 |  |
|      | PGMSAMPLES               | SAMPLECB10   | Sample print job - with user prompting |    |     | Y | 05/13/04 |  |
|      | PGMSAMPLES               | SAMPLECB11   | Sample print job - prompting/no label  |    |     | Y | 05/13/04 |  |
|      |                          |              |                                        |    |     |   | More     |  |
| F3=E | xit I                    | F5=Refresh   | F6=Create F9=Cmd line                  |    |     |   |          |  |
| F10= | View F                   | -11=Warnings | F12=Cancel F14=Overrides               |    |     |   |          |  |

Press F12 to return to the MarkMagic main menu.

## What is FormWeaver and why use it?

FormWeaver enables printing of documents that combine multiple MarkMagic formats. FormWeaver documents come in many varieties, including the merging of two or more formats on one page. An example of merged formats would be a packing list form with a shipping label and customer returns label in the lower portion of the page. This tutorial covers just that.

FormWeaver documents can also consist of multiple formats printing with the same input record or spool file page. An example of this would be an invoice that contains a "duplexed" back page with terms and conditions.

Certain industries, particularly those that ship directly to the consumer, require that the shipping document contains both a pick ticket, and a variety of FedEx, UPS, USPS, etc carrier labels. You no longer need to program complex documents that contain a packing list with header information, detail information as well as all shipping information, as well as an integrated bar code shipping or return label. All you must do is design one base packing list format, then design a standard shipping label(s) or a return label(s) if needed, and use the MarkMagic FormWeaver Option to merge the different formats into one document at print time. Each "weaved page" can contain completely different formats at different offsets and rotations than the next.

On the following pages, you will see our example packing list format and individual label formats. The last image is the result of using FormWeaver to combine all three formats together as one printed document. Read on to learn more about the RUNMFJOB command.

| Ship To: Ship to Company Name<br>Ship to Address 1<br>Ship to Address 2<br>Ship to Address 3 |                                                            | Sold To: Sold To Company Name<br>Sold to Address 1<br>Sold to Address 2<br>Sold to Address 3                                   |                       |            |                                                                |                                | 1 <sup>-</sup><br>Pac | NUM456 |                            |            |                      |
|----------------------------------------------------------------------------------------------|------------------------------------------------------------|----------------------------------------------------------------------------------------------------|-----------------------|------------|----------------------------------------------------------------|--------------------------------|-----------------------|--------|----------------------------|------------|----------------------|
| SKL                                                                                          | J                                                          | Description                                                                                                    |                       | Quantity   | Unit P                                                         | rice                           | Ext                   | Price  |                            | Pack       | age Totals           |
| 111111                                                                                       | 1 S                                                        | KU Description 001                                                                                                    |                       | 1111111    | 11.95                                                          | 5                              | 1111                  | .95    | Car                        | no itomo r | nay he chinned       |
| 222222                                                                                       | 22 S                                                       | KU Description 002                                                                                                    | 2222222 12.95 2222.95 |            | sep                                                            | separately and are not on this |                       |        |                            |            |                      |
| 3333333 SKU Description 003                                                                  |                                                            | 3333333 13.95 3333.95 packing                                                                                                  |                       | king list. | st. Some items may                                             |                                |                       |        |                            |            |                      |
| 444444                                                                                       | 4 S                                                        | KU Description 004                                                                                                    |                       | 444444     | 14.95                                                          | 5                              | 4444                  | .95    | be on permanent backorder. |            | hent backorder.      |
| 555555                                                                                       | 55 S                                                       | KU Description 005                                                                                                    |                       | 5555555    | 15.95                                                          | 5                              | 5555                  | .95    | Tota                       | al Items   | 500095               |
|                                                                                              |                                                            |                                                                                                    |                       |            |                                                                |                                |                       |        | Pac                        | kage ID    | 451587122            |
| Name &<br>Name:                                                                              | k Address                                                  | If different from ship address                                                                                                 | City:<br>Zip:         |            |                                                                | F                              | hone                  | State: |                            |            | Package ID 451587122 |
| Addres                                                                                       | s:                                                         |                                                                                                    | email Ac              | idress:    |                                                                |                                | _                     |        | -                          | -          | Ord# 1122OHDNUM456   |
| Reason                                                                                       | SKU<br>1111111<br>2222222<br>3333333<br>4444444<br>5555555 | Description<br>SKU Description 001<br>SKU Description 002<br>SKU Description 003<br>SKU Description 004<br>SKU Description 005 |                       | SI         | hip Qty<br>1111111<br>2222222<br>3333333<br>4444444<br>5555555 | Return                         | Qty                   | Refund | Replace                    | Exchange   | Exchange for item    |

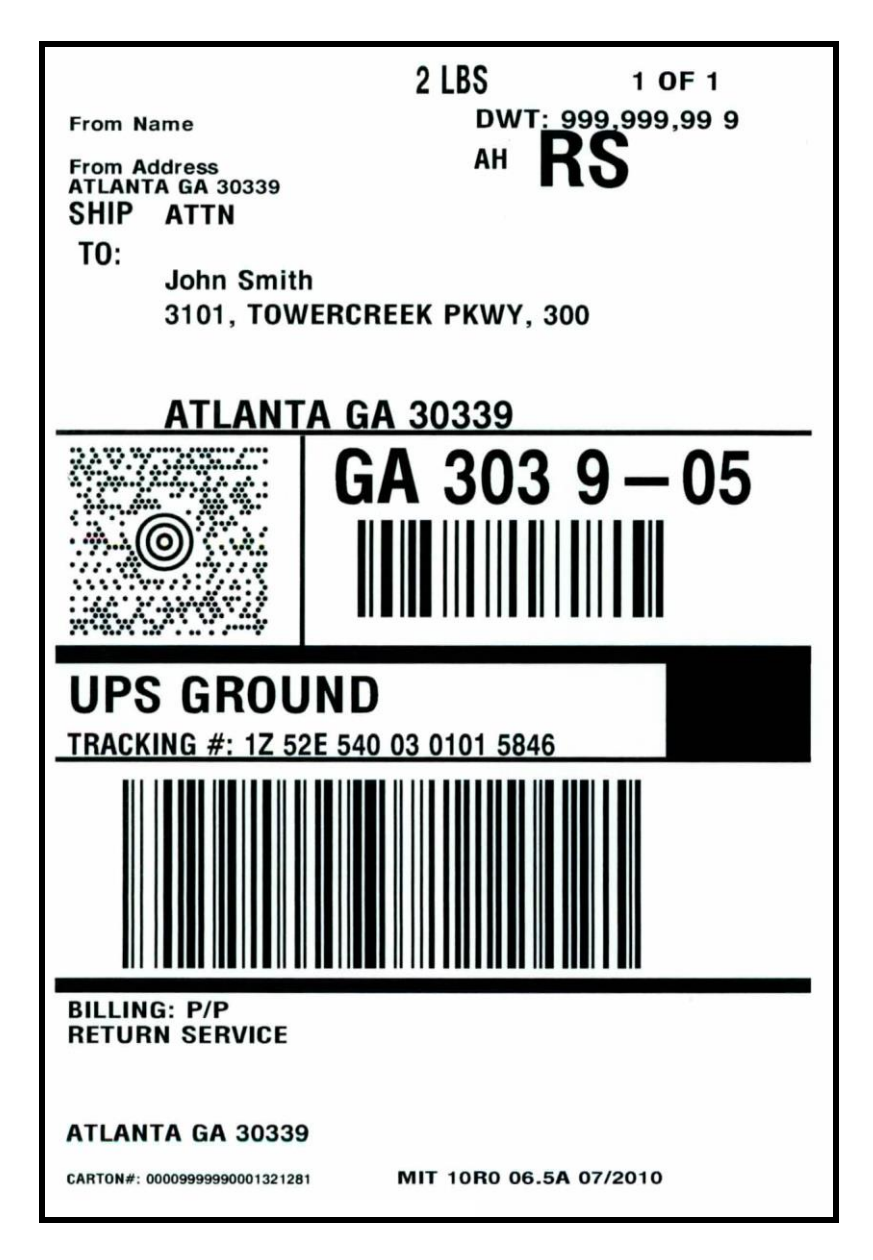

Example HPPCL5 / FWTUT2 format: 6" x 4" UPS Shipping Label

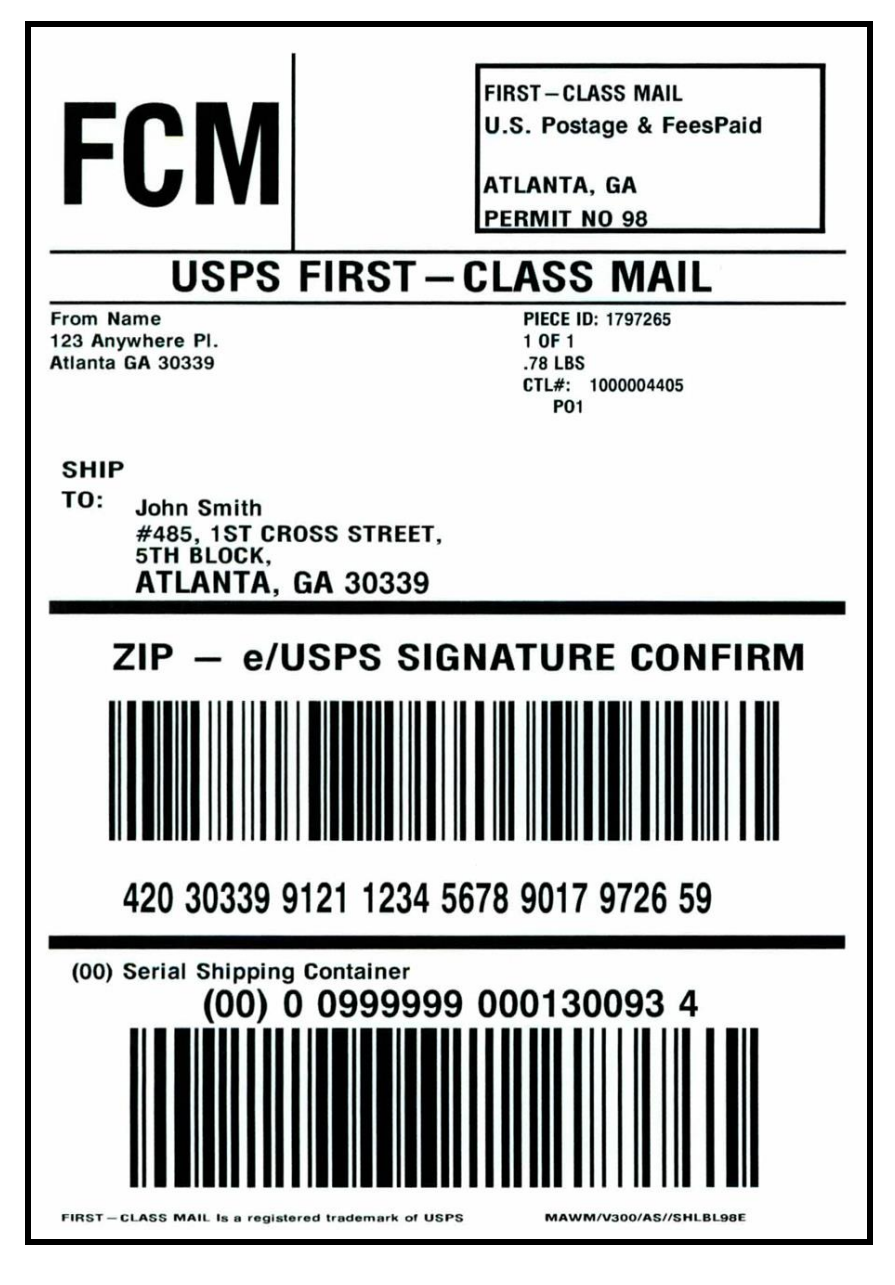

Example HPPCL5 / FWTUT3 format: 6" x 4" USPS Return Label

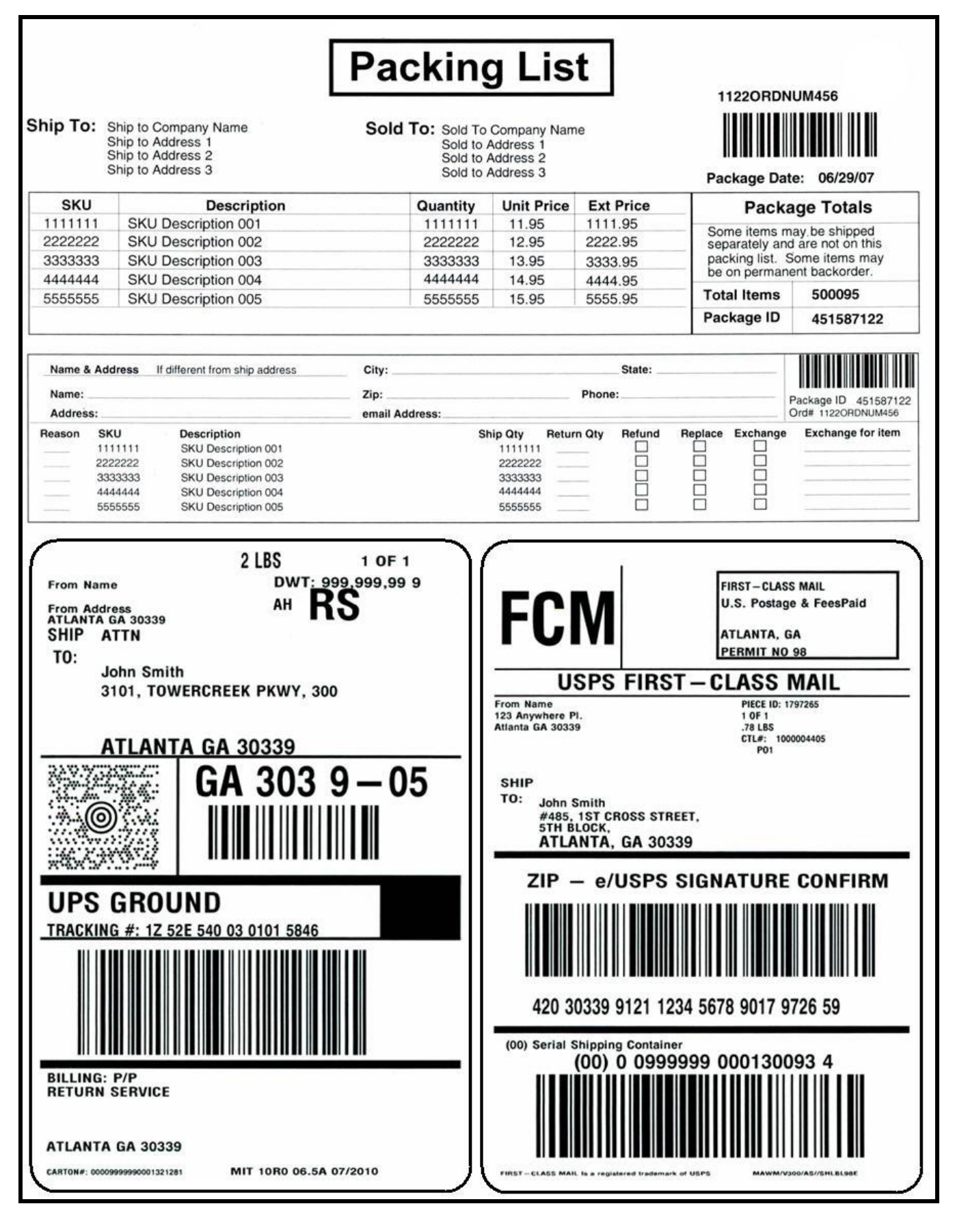

Completed FormWeaver document showing base FWTUT1 packing list with FWTUT2 and FWTUT3 labels at bottom

## Using the FormWeaver command: RUNMFJOB

Simply put, FormWeaver *is* the RUNMFJOB command. It is accessible from the Print menu in the MarkMagic main menu. Go to **P** for *Print*, and then **M** for *run Multi-fmt job*. It can also be found in QGPL library just like all of the other important MarkMagic commands.

| Run a Multi                                                 | -Format Job (RUNMFJOB)                                                                                                    |
|-------------------------------------------------------------|----------------------------------------------------------------------------------------------------|
| Type choices, press Enter.                                  |                                                                                                    |
| Job name                                                    | NameName, *SYSTEM*DEFAULT*DEFAULT*NONEName, *NONE, F4 for list1Number, *VARYING1Number*SEQ*SEQ                                      |
| Format name                                                 | Name, F4 for list           0         0-9999           0         0-9999           0         0,9099           0         0,90,180,270 |
| F3=Exit F4=Prompt F5=Refresh<br>F13=How to use this display | Bottom<br>F10=Additional parameters F12=Cancel<br>F24=More keys                                                                     |

A better way to use the command, currently, is to run the command straight from a command line. This way, after running the command, you can press F9 to recall the command and the parameters generated. Then you can press F4 to display the command with all of your previous parameters. To run FormWeaver from the command line, type: **RUNMFJOB** and then prompt (F4).

#### Let's start out by explaining what each parameter means:

- Job name FormWeaver requires a predefined MarkMagic job. Type the name of the job and the group name here. The job must contain a print step. If the print step's Format name (FMTDFT) parameter contains a value, that format is used to set the FormWeaver document's page (supply) size, margins and rotation. If the print step's FMTDFT is blank, the first format in the RUNMFJOB command's FORMAT list parameter is used to set the page (supply) size, margins and rotation values.
- **Run mode** Whether or not RUNMFJOB should run in interactive (\**INTER*) or batch (\**BATCH*)
- Job library name the MarkMagic user library where the job is stored.
- Number of formats per page This is the number of MarkMagic formats that make up one printed page. (The special value \*VARYING is not currently supported.) There must be enough records in whatever data source you are using (physical file or spoolfile) to match this value. Each format on the printed page will use 1 record from that data source. If you plan to print 3 formats on the page, your physical file must contain 3 (or a value that is a multiple of 3) records. For example, if your file has 9 records, you will receive 3 pages of printed data.
- Number of formats per record This is the number of formats (and pages) that correspond to each input record. When this parameter's value is greater than 1, the number of formats per page parameter, MULTIUP, should be set to 1. Similarly, when the number of formats per page is greater than 1, this parameter should be set to 1.

An example of using multiple formats (or pages) per input record would be printing an invoice that contains a duplexed back page with special instructions. You would set this parameter to 2 and for every record in your data source, MarkMagic will print with 2 formats, each on a separate page. On a side note: to duplex your form, you would have to modify the job that the RUNMFJOB command is using to say *Duplex* \***YES**.

- **Record order -** Specifies the order of the input records. The possible values are:
  - **\*SEQ** The records will be in sequence. This means that the input records will follow the same sequence as the list of formats in the FORMATS parameter. When record order is sequential, MarkMagic ignores the LBPARM field in the label file that normally can be used to indicate the format to use for each input record. \*SEQ should be used when printing with spoolfiles.
  - **\*RANDOM -** In this case, the LBPARM field in the MarkMagic label file is examined to determine the format to use, record by record. **\*RANDOM** cannot be used when printing with spoolfiles.
- Format Specifications Specifies the formats that will be used to process the FormWeaver document. Each format is described in this parameter by a list of attributes. The attributes are format name, row offset, column offset and rotation. You can enter multiple values for this parameter. If you are on an entry display and you need additional entry fields to enter these multiple values, type a plus sign (+) in the entry field opposite the phrase "+ for more" and press the Enter key. The possible values are:
  - Format-name The name of the format.
  - **Offset-up/down** This is a four digit value that specifies the vertical offset for positioning the format on the page. This parameter value is specified in the unit of measure of the associated format. That means that if the format's unit of measure is Inches, the 4 digits are interpreted as 2 integer digits followed by 2 decimal digits (for example, 0425 is 4.25 inches). If the format unit of measure is Millimeters, the 4 digits are interpreted as 3 integer digits followed by 1 decimal digit (for example, 0425 is 42.5 millimeters). Note: If this parameter is 0 the format will print at the bottom of the page.
  - **Offset-across** This is a four digit value that specifies the horizontal offset for positioning the format on the page. This parameter value is specified in the unit of measure of the associated format. That means that if the format's unit of measure is Inches, the 4 digits are interpreted as 2 integer digits followed by 2 decimal digits (for example, 0425 is 4.25 inches). If the format unit of measure is Millimeters, the 4 digits are interpreted as 3 integer digits followed by 1 ecimal digit (for example, 0425 is 42.5 millimeters). **Note:** If this parameter is 0, the format will print at the left edge of the page.
  - **Rotation -** Specify the amount the format should be rotated on the printed page. The default value is 0. Other possible rotation values are 90 degrees, 180 degrees, or 270 degrees.
- **Back Page Format** The name of the format to print on the back page when duplexing and the number of formats per page is defined (MULTIUP). When specifying Random record order the format will be retrieved from the value in the label file.

To achieve final FormWeaver document shown a few pages back, all you must do is fill out the RUNMFJOB command correctly. It's really all about understanding what each parameter means and using the offsets to envision your completed form. We have already created a MarkMagic job in the beginning of the tutorial, so fill in the *Job Name* and *Group:* **FWTUT** and **FWEAVER**. Now the RUNMFJOB command has access to important print parameters such as Printer Type, Printer Device name, the MarkMagic label file where the data records are, source drawer, etc.

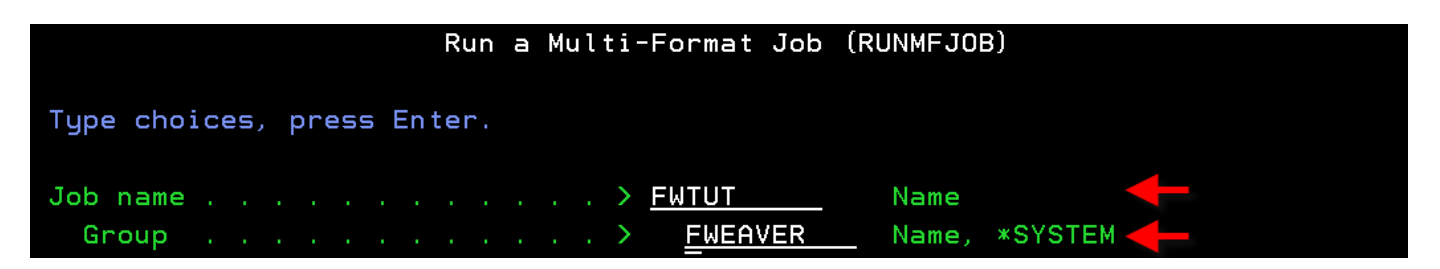

Next, the *Run mode* parameter can be left at the default value. After that, type the name of the user library where the FWTUT job is located in the *Job library name* parameter. This tutorial created everything in **MRKMAGDTA** so we will type that here. If you created everything in your own user library, please specify it here.

| Run a Multi-Format Job (            | RUNMFJOB)                  |
|-------------------------------------|----------------------------|
| Type choices, press Enter.          |                            |
| Job name                            | Name                       |
| Group <u>FWEAVER</u>                | Name, *SYSTEM              |
| Run mode <u>*DEFAULT</u>            | *DEFAULT, *INTER, *BATCH 🔶 |
| Job library name > <u>MRKMAGDTA</u> | Name, *NONE, F4 for list 🔶 |

The next three parameters are probably the most important parameters of the RUNMFJOB command. They dictate how the entire process is going to work. For this tutorial, we are designing a document that is made up of 3 MarkMagic formats on one page, so the *Number of formats per page* should be set to **3**. Referencing the help documentation, we know that if *Number of formats per page* is greater than one, then *Number of formats per record* must be left at **1**. (We will not get into too much detail on when to use "formats per record", so just know that it is commonly used to print forms with special instructions duplexed on the back.) *Record order*, for this example, should be set to **\*SEQ.** This means that FormWeaver will use each format specified in the format list (setup in the next step) in order, one after another (repeating the order if necessary) until all records in the label file are printed. **\*RANDOM** will be discussed in the next section.

| Run                         | а              | Mul | ti-Format Job | (RUNMFJOB)               |
|-----------------------------|----------------|-----|---------------|--------------------------|
| Type choices, press Enter.  |                |     |               |                          |
| Job name                    |                |     | FWTUT         | Name                     |
| Group                       |                |     | FWEAVER       | Name, *SYSTEM            |
| Run mode                    |                |     | *DEFAULT      | *DEFAULT, *INTER, *BATCH |
| Job library name            |                |     | MRKMAGDTA     | Name, *NONE, F4 for list |
| Number of formats per page  |                |     | 3             | Number, *VARYING         |
| Number of formats per recor | <sup>-</sup> d |     | 1             | Number                   |
| Record order                |                |     | *SEQ          | *SEQ, *RANDOM            |

The rest of the command is the "format list". This is where you will specify each format to be involved in the FormWeaver process. Type a "+" next to *Format specifications:* to access a screen where you can type your format information in. The first format *must* be the format that defines the complete form print size. In this case, **FWTUT1** is our "main" format that is defined as 8.5" x 11". No adjustments are necessary to its positioning, so the offsets and rotation parameters can be left at **0**.

| Specify                    | More | Values          | for | Parameter | FORMATS            |
|----------------------------|------|-----------------|-----|-----------|--------------------|
| Type choices, press Enter. |      |                 |     |           |                    |
| Format Specifications:     |      |                 |     |           |                    |
| Format name                |      | . > <u>FWTU</u> | JT1 | Nam       | e, F4 for list 🔶 🗕 |
| Offset up/down amount .    |      | . 0             |     | 0-9       | 999 🔶              |
| Offset across amount       |      | . <u>0</u>      |     | 0-9       | 999 🔶              |
| Format rotation            |      | . 0             |     | Θ. 9      | 90, 180, 270 🔶     |

Next, fill in the information for the second format. The format name is **FWTUT2.** In order to place it as shown in the completed document example shown earlier in the tutorial, we must offset the format up and over <sup>1</sup>/<sub>4</sub> inch so that it is not resting on the immediate edge of the FWTUT1 page. To do this, set the *Offset up* to **025** and *Offset across* to **025.** (Remember, the value is in hundredths of an inch.)

| Format | name            |  |  | > | FWTUT2 | Name, F4 for list 🗲 💳 |
|--------|-----------------|--|--|---|--------|-----------------------|
| Offset | up/down amount  |  |  | > | 025    | 0-9999 🔶              |
| Offset | across amount . |  |  | > | 025    | 0-9999 🔶              |
| Format | rotation        |  |  |   | 0      | 0, 90, 180, 270       |

Below is a visual showing the offset before and after for FWTUT2. You can see the format is moved up .25in and over .25in:

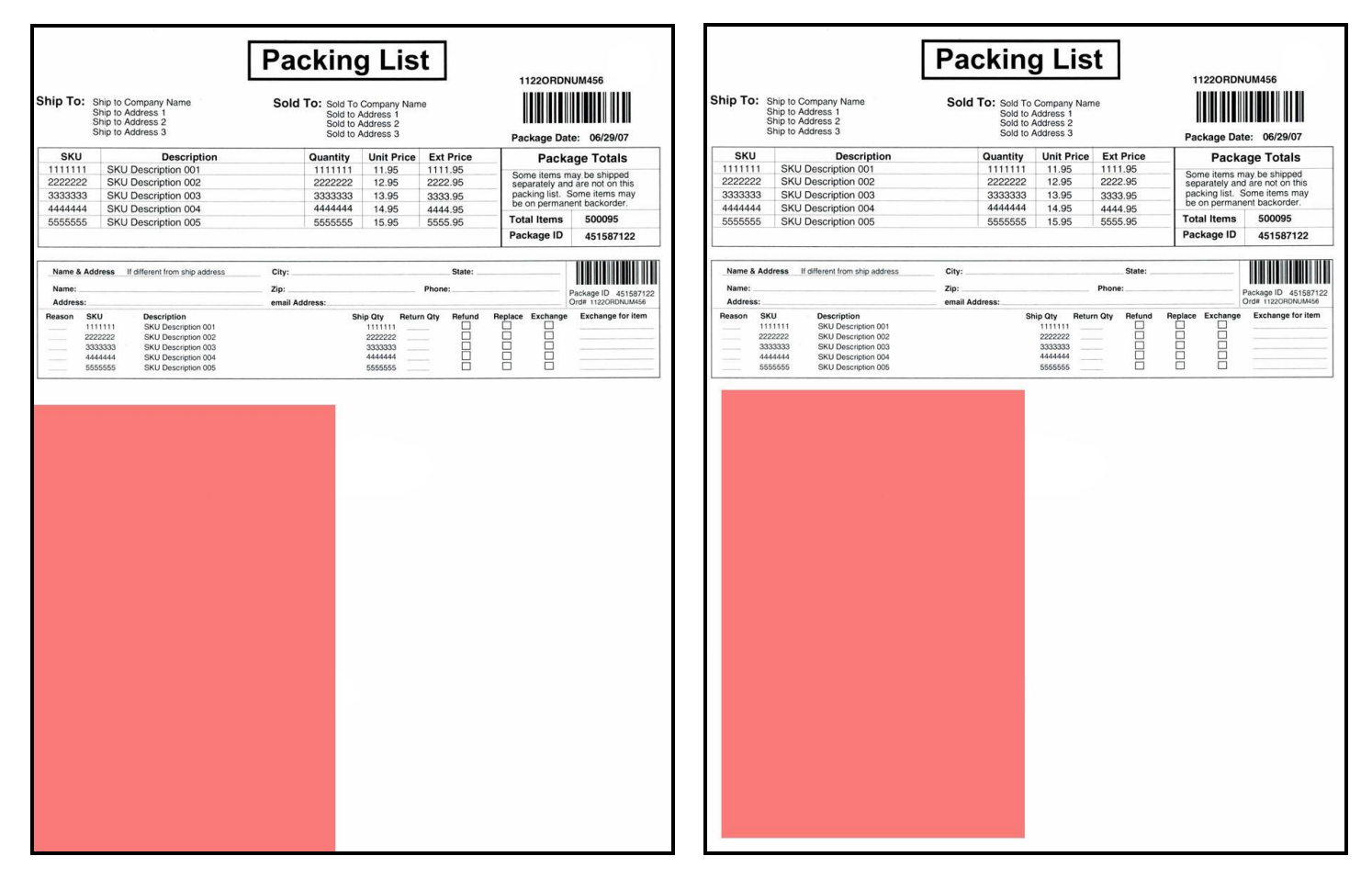

Before and after images for FWTUT2 offsets

Finally, fill in the information for FWTUT3 format which will eventually be placed on the lower right portion of FWTUT1. Set the *Format Name* to **FWTUT3**. We want the format to be offset up the same amount, so set *Offset up* to **025**. We want there to be a little gap between the labels in the middle, so instead of offsetting FWTUT3 over 4.25 inches, we need to take into account a 1/8 inch gap. So the *Offset across* should be set to **438** which is equal to 4 3/8 inches:

| Format | name           | > | FWTUT3 | Name, F4 for list 🗲 🗕 |
|--------|----------------|---|--------|-----------------------|
| Offset | up/down amount | > | 025    | 0-9999 🔶              |
| Offset | across amount  | > | 438    | 0-9999 🔶              |
| Format | rotation       |   | 0      | 0, 90, 180, 270       |

Below is a visual showing the offset before and after for FWTUT3. You can see FWTUT3 format (in green) is moved up .25 inch and over 4.38 inches:

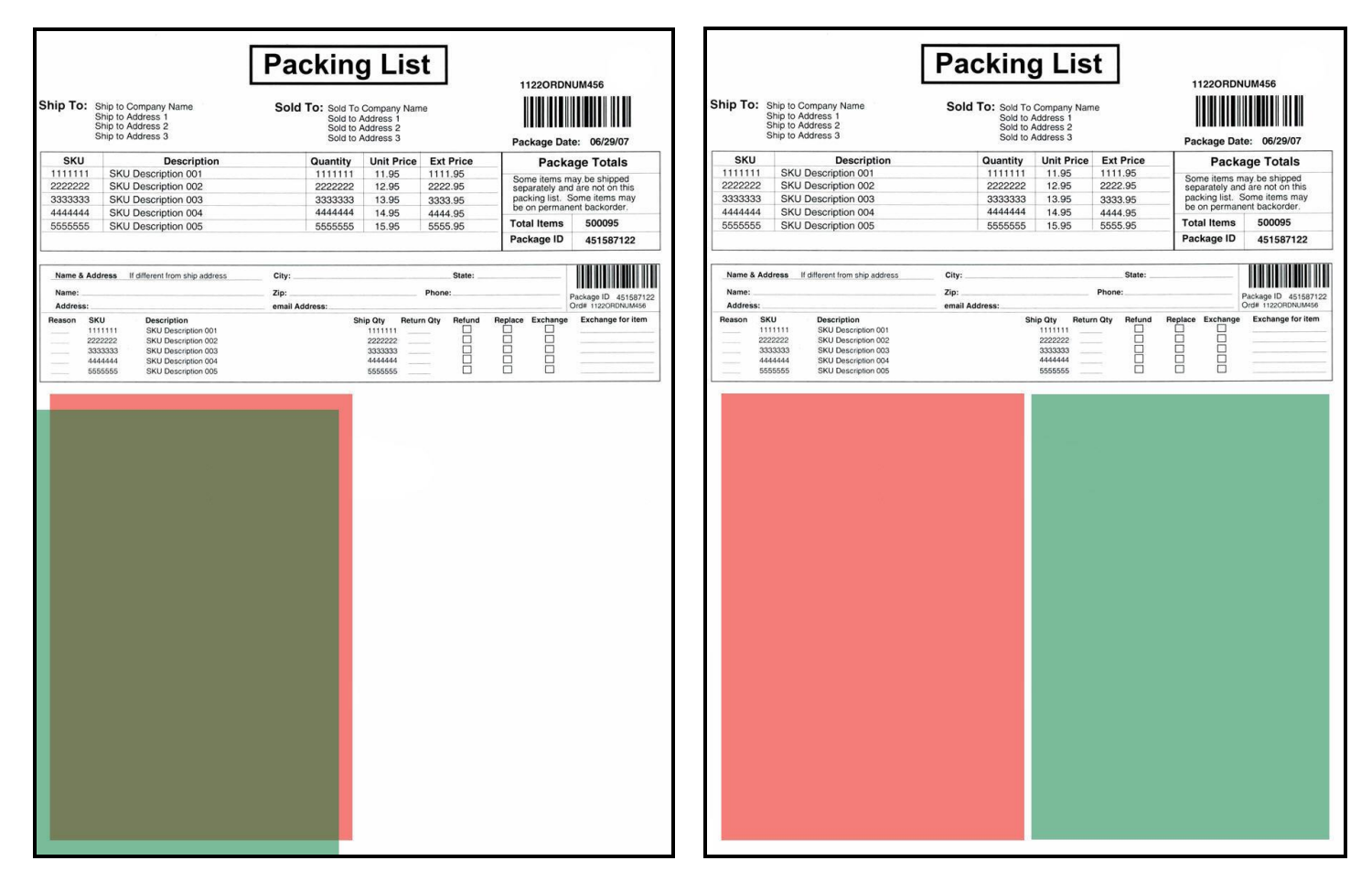

Before and after images for FWTUT3 offsets

The RUNMFJOB command is now complete. When ran, it will print using the 3 formats specifying the list and print one document on your printer for every 3 records in the label file. Record #1 in the file will print the data for the pack list detail at the top. Record #2 will print the UPS ship label on the bottom left and record #3 will print the return label on the bottom right. If you wanted to print multiple FormWeaver documents in one print run, you would then add 3 more records to the file for every new printed page needed. So, 12 records for 4 pages, 30 records for 10 pages and so on. FormWeaver will cycle through the formats in the order they are specified in the command until all records are printed in the file.

Although we didn't show it in this example, FWTUT2 and FWTUT3 formats could also be rotated along with being offset up / across. Here is an example using 180 instead of 0 degrees rotation for both formats:

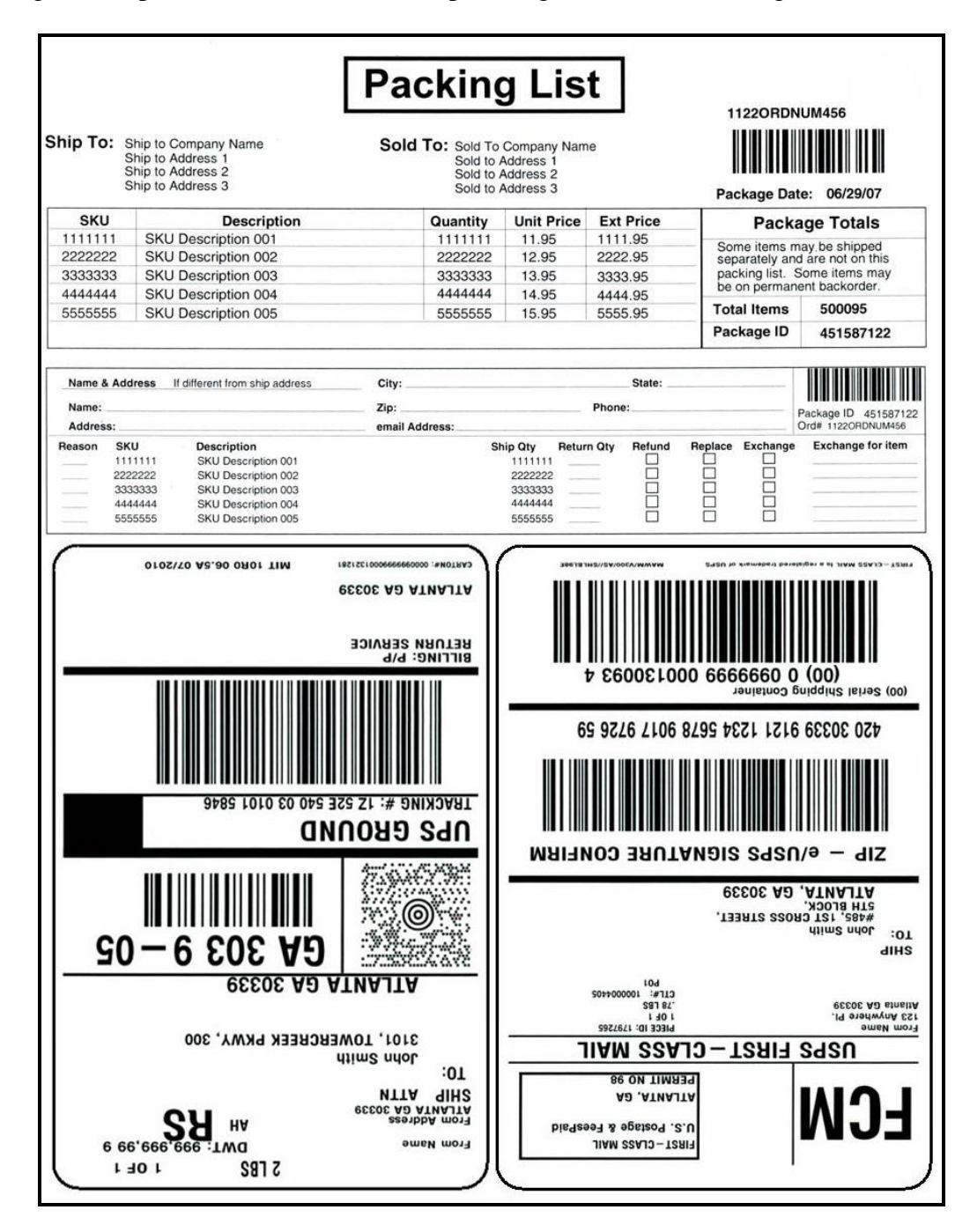

In the next section, we will discuss using **\*RANDOM** instead of **\*SEQ** for the *Record Order* parameter. We will also introduce **\*SKIP** which will allow you to completely skip the printing of a format on a FormWeaver document.

## Using \*RANDOM Record Order and \*SKIP to Skip a Format

This section will discuss some more advanced features of the RUNMFJOB command. In the previous example, we used \*SEQ to force FormWeaver to cycle through only 3 formats until all records were printed in the file. What if you need to print a different shipping label, for example FedEx instead of UPS, on some of the packing lists? This is where **\*RANDOM** comes in handy.

| Job name                     | FWTUT Name                  |               |
|------------------------------|-----------------------------|---------------|
| Group                        | FWEAVER Name, *SYST         | EM            |
| Run mode                     | <u>*DEFAULT</u> *DEFAULT, * | INTER, *BATCH |
| Job library name             | MRKMAGDTA Name, *NONE       | , F4 for list |
| Number of formats per page   | 3 Number, *VA               | RYING         |
| Number of formats per record | 1 Number                    |               |
| Record order                 | <u>*RANDOM</u> *SEQ, *RAND  | ом 🔶          |

When **\*RANDOM** is specified for *Record Order*, instead of cycling through just the formats listed in the command, the database field 'LBPARM' in the label file record is examined to determine which MarkMagic format to use. You still must list the format in the RUNMFJOB job command, but this is only so FormWeaver knows offset and rotation values for the format. The order of the formats in the RUNMJOB command is not important when \*RANDOM is used. So, the list of formats in RUNMFJOB is now just a list of all formats that could show up in the FormWeaver print job.

Example Label File: (Note the LBPARM field in the beginning specifying the format name)

| System:               | CYBRA21    | Wo         | rk with Da | atabase File     | Version:      | V10.10.03  |
|-----------------------|------------|------------|------------|------------------|---------------|------------|
|                       |            |            |            |                  |               |            |
| File:                 | FORMWEAVER | Label fil  | e for fmt  | FORMWEAVER, ptr  | type *MASTER  |            |
| Library:              | MRKMAGDTA  | Format: L  | BLREC      | Nbr. Records:    | 10 Win        | dow: 1     |
| Member:               | FORMWEAVER | Access: *  | ARRIVAL    | WRKDBF==>        |               |            |
|                       |            |            |            |                  |               |            |
| 2=Change              | rcd 3=Cop  | by rcd 4=D | elete rcd  | 5=Display rcd    | 6=Print 8=Unc | lelete rcd |
|                       | .510       | 15202      | 5303       | 35404550         |               | 570        |
|                       |            |            |            |                  |               |            |
| LBF                   | UNC LBPARM | LBFNUM     | LBQTY LBP  | PRTS LBCUT LBREP | LBMODE LBBTNM | SHPTNAM    |
| _                     | FWTUT1     | 0          | Ο          | 0                |               | Ship to    |
|                       | FWTUT2     | 0          | Ο          | 0                |               | Bruce M    |
| _                     | FWTUT3     | 0          | Ο          | 0                |               | Fedex t    |
|                       | FWTUT1     | Θ          | Ο          | 0                |               | Ship to    |
| _                     |            | Ο          | Ο          | 0                |               | Bruce M    |
| 2. <b></b>            | FWTUT3     | Θ          | Θ          | 0                |               | Fedex t    |
|                       | FWTUT1     | Θ          | Ο          | 0                |               | Ship to    |
|                       | FWTUT2     | Θ          | Θ          | 0                |               | Bruce M    |
|                       | FWTUT3     | Θ          | Θ          | 0                |               | Fedex t    |
| 94 <sup>0</sup> - 601 |            |            |            |                  |               |            |
|                       |            |            |            |                  |               |            |
|                       |            |            |            |                  |               |            |
| F17=Hide              | /Show Del  | F19=Left   | F20=Right  | F21=Cmd Entry    | F22=RRN F24=M | lore keys  |
|                       |            |            |            |                  |               |            |
|                       |            |            |            |                  |               |            |

You can also see in the above example that we specified a new format (FWTUT4) to print in place of the FWTUT2 format. This is a good example showing how you can utilize \*RANDOM to print a different shipping label on a packing list within the same FormWeaver print run. If we were using \*SEQ in the RUNMFJOB command, FormWeaver would just cycle through only those 3 formats listed in the command. Now, with \*RANDOM, you have full control over which format prints. You can design a collection of different labels and use the LBPARM field to swap between any of them within one FormWeaver print run.

What if detail for a packing list extends to a second page? You would not want to print the shipping or return labels on both pages. In order for the FormWeaver command to work properly, though, you would still need 6 records in the file. For the second and third records you can specify \*SKIP in the LBPARM field instead of the format name. FormWeaver will see this and automatically skip over those records and continue to process the RUNMFJOB command like normal. The labels that would have printed would now be completely blank.

Below is an example label file with 6 records (note the \*SKIP records) and the two resulting printed documents:

| System: (                                               | CYBRA21                                        | Work with D                                       | atabase File                            | Version                           | : V10.10.03 |
|---------------------------------------------------------|------------------------------------------------|---------------------------------------------------|-----------------------------------------|-----------------------------------|-------------|
| File: <u>F</u><br>Library: <u>M</u><br>Member: <u>F</u> | FORMWEAVER La<br>MRKMAGDTA Fo<br>FORMWEAVER Ac | oel file for fmt<br>mat: LBLREC<br>cess: *ARRIVAL | FORMWEAVER,<br>Nbr. Records<br>WRKDBF== | ptr type *MASTER<br>:: 10 W<br>:> | indow: 1    |
| 2=Change r                                              | rcd 3=Copy r                                   | d 4=Delete rcd                                    | 5=Display r                             | cd 6=Print 8=U                    | ndelete rcd |
|                                                         | 51015                                          | 202530                                            | 354045.                                 | 505560                            | .6570       |
|                                                         | Paramete                                       |                                                   |                                         |                                   |             |
| Func                                                    | tion Format n                                  | ame Format Numbe                                  | r Quantity Pa                           | rts Cut Repetiti                  | on Mode Bat |
| <b>—</b> :                                              | FWTUT1                                         | 0                                                 | Θ                                       | 0                                 |             |
| - <u></u> -                                             | + *SKIP                                        | 0                                                 | Θ                                       | Θ                                 |             |
| _                                                       | - <b>&gt;</b> *SKIP                            | 0                                                 | Θ                                       | Θ                                 |             |
|                                                         | FWTUT1                                         | 0                                                 | Θ                                       | 0                                 |             |
| 2 <u>1 - 1</u> 9                                        | FWTUT2                                         | 0                                                 | Θ                                       | 0                                 |             |
|                                                         | FWTUT3                                         | 0                                                 | 0                                       | 0                                 |             |
|                                                         |                                                |                                                   |                                         |                                   |             |
| F3=Exit                                                 | F6=Add record                                  | f14=Fields                                        | F16=Find F                              | 18=SQL Cmds F2                    | 4=More keys |

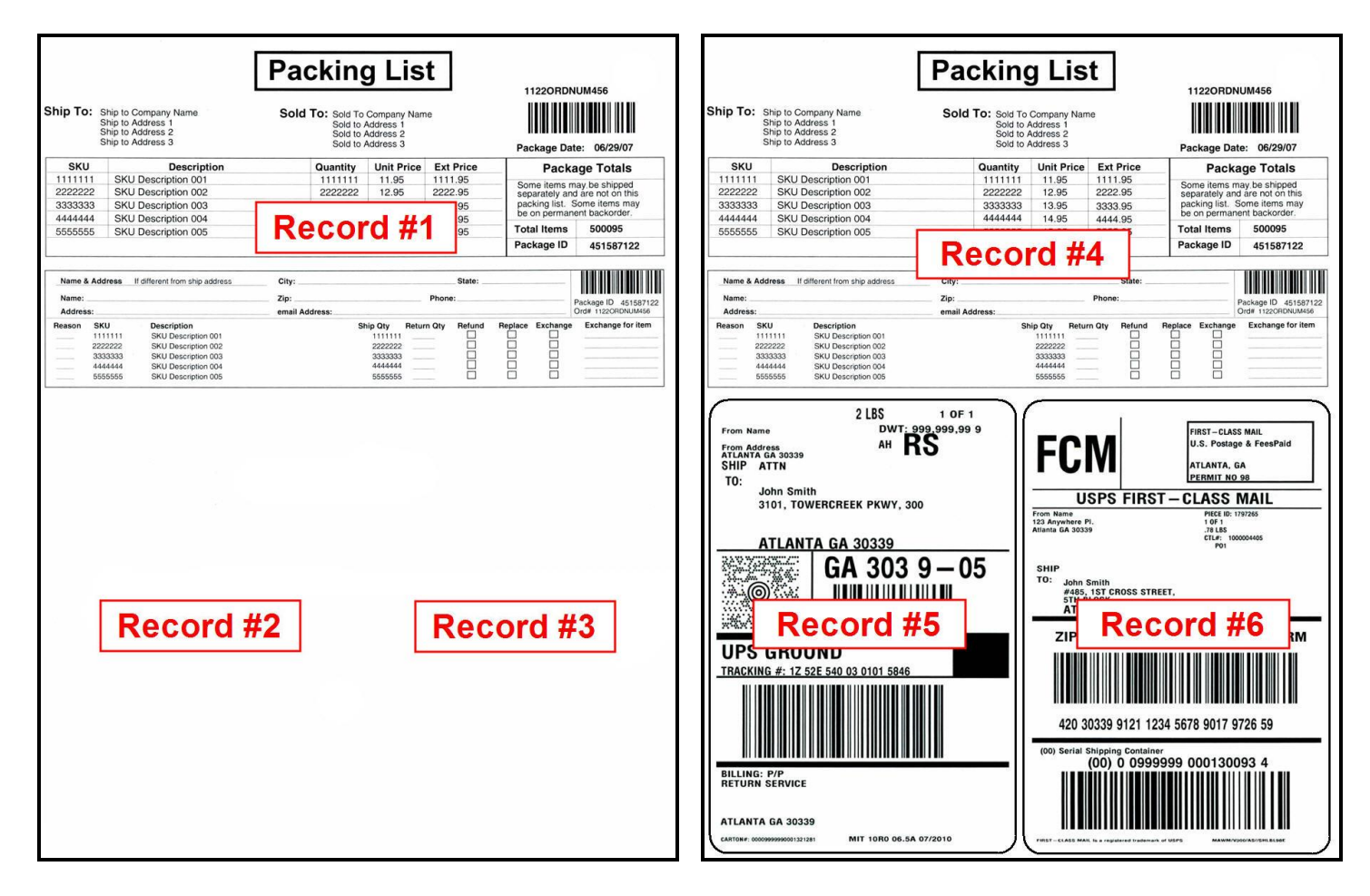

Example showing \*SKIP on record #2 and #3 of a two page FormWeaver packing list

If you have any questions on this, or any of the tutorials, please contact CYBRA Technical Support department at (914) 963-6600 Option #4.